# Buoni pasto cartacei

# Come dobbiamo agire nel cedolino per l'assoggettamento dei buoni pasto cartacei che, dal 2020 sono esenti fino a 4 euro, mentre la restante parte concorre alla formazione dell'imponibile fiscale?

Al fine di calcolare l'esenzione giornaliera e assoggettare la restante parte del buono pasto, è necessario creare due codici di corpo come da esempio:

# Codici di corpo, 31.14.01.01

Codice di corpo con importo totale buoni pasto cartaceo:

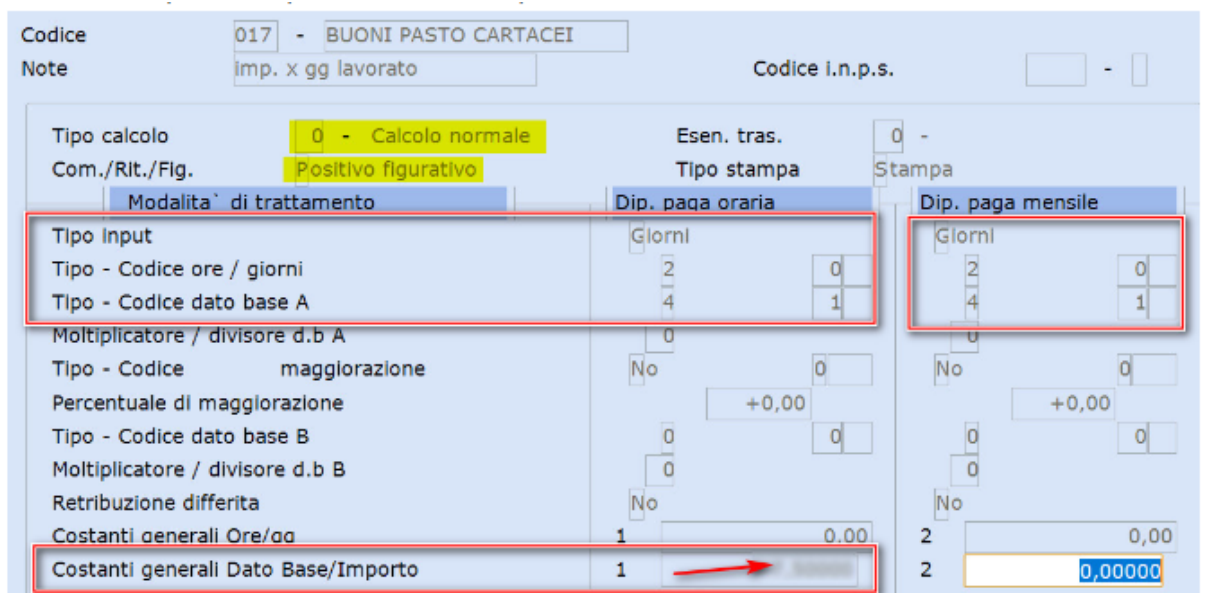

Inserire al campo <Tipo calcolo> = **0-Calcolo normale** e al campo <Com./Rit.Fig.> = **Positivo figurativo**.

Valorizzare, sia per i dipendenti con paga oraria che con paga mensile, i seguenti campi: <Tipo input> = **Giorni**,

<Tipo-Codice ore/giorni> = 2- Giorni lavorati,

<Tipo-Codice dato base A> = 4 -da costante generale e 1,

<Costanti generali Dato Base/Importo 1> inserire l'importo del buono pasto giornaliero.

Nella videata successiva inserire: Imponile FAP = 100 Imponile SSN = 100 Imponibile fiscale 01 = 100. Confermare a zero le altre videate e confermare il caricamento.

Caricare un secondo codice di corpo per gestire l'esenzione giornaliera:

| Codice                              | 018 - ESENZ.GIORN.BUONI P. | Codice i p       | ns                |
|-------------------------------------|----------------------------|------------------|-------------------|
| Note                                | esenzione giornalier       | Course init      |                   |
| Tipo calcolo                        | 0 - Calcolo normale        | Esen. tras.      | 0 -               |
| Com./Rit./Fig.                      | Negativo figurativo        | Tipo stampa      | Stampa            |
| Modalita` di trattamento            |                            | Dip. paga oraria | Dip. paga mensile |
| Tipo input                          |                            | Giorni           | Giorni            |
| Tipo - Codice ore / giorni          |                            | 2 0              | 2 0               |
| Tipo - Codice dato base A           |                            | 4 1              | 4 1               |
| Moltiplicatore / divisore d.b A     |                            | 0                | 0                 |
| Tipo - Codice                       | maggiorazione              | No 0             | No 0              |
| Percentuale di maggiorazione        |                            | +0,00            | +0,00             |
| Tipo - Codice da                    | to base B                  | 0 0              | 0 0               |
| Moltiplicatore / divisore d.b B     |                            | 0                | 0                 |
| Retribuzione differita              |                            | No               | No                |
| Costanti generali Ore/gg            |                            | 1 0,0            | 0 2 0,00          |
| Costanti generali Dato Base/Importo |                            | 1 4,00000        | 2 0,00000         |

Inserire al campo <Tipo calcolo> = **0-Calcolo normale** e al campo <Com./Rit.Fig.> = **Negativo figurativo**.

Valorizzare, sia per i dipendenti con paga oraria che con paga mensile, i seguenti campi: <Tipo input> = **Giorni**,

<Tipo-Codice ore/giorni> = 2- Giorni lavorati,

<Tipo-Codice dato base A> = 4 -da costante generale e 1,

<Costanti generali Dato Base/Importo 1> inserire 4 (importo esenzione giornaliero)

Nella videata successiva inserire:

Imponile FAP = 100 Imponile SSN = 100 Imponibile fiscale 01 = 100. Confermare a zero le altre videate e confermare il caricamento.

Richiamare il primo codice di corpo creato (ns esempio n.17) e nell'ultima videata inserire il codice di corpo collegato per l'esenzione giornaliera (ns esempio n.18), confermare la variazione.

Richiamare le aziende interessate in Gestione ditta, di cui alla scelta 31.01.01, sezioni **Voci ricorrenti**, collegare il codice di corpo buoni pasto cartacei (ns esempio 17) per avere il riporto automatico in elaborazione cedolino.

In alternativa alla gestione dei due codici di corpo è possibile utilizzare la tabella esenzione.

# Esenzione Ticket Restaurant in formato elettronico

# Dobbiamo creare un codice di corpo "Ticket Restaurant Elettronico", con controllo esenzione 8 euro al giorno, come fare?

Ecco come configurare l'archivio per gestire "Ticket Restaurant" in formato elettronico:

### 1. Tabella "Esenzioni Fiscali" - scelta 31.14.01.03

Creare un nuovo codice tabella "Esenzioni Fiscali" con queste caratteristiche :

- "Massimale imponibile sociale", impostare € 8,00 (valore 2020);
- Test "Applicazione del massimale di esenzione sugli imponibili sociali", impostare a SI tutti gli imponibili sociali sui quali si desidera che l'esenzione abbia effetto;
- Test "Tipo trattamento rit. sociali su imp. fiscale", impostare "Interamente detratto";
- "Massimale imponibile fiscale", impostare € 8,00 (valore 2020);
- Test "Applicazione del massimale di esenzione sugli imponibili sociali", impostare a SI "Imponibile 1", gli altri a NO (a meno ché non si desideri che l'esenzione abbia effetto anche sull'imponibile fiscale generato da codici di corpo contrassegnati con "Imponibile 2" o "Imponibile 3".

### 2. Tabella "Codici di corpo cedolino" - scelta 31.14.01.01

Creare un codice di corpo con queste caratteristiche:

- "Tipo calcolo" impostare "1-Trasferta";
- "Esen. tras." indicare il codice creato al punto 1 precedente;
- "Com./Rit.Fig" impostare a "Positivo figurativo";
- "Tipo Stampa" indicare "Stampa"
- "Tipo Input" impostare a "Giorni": ai fini del controllo di deducibilità è indispensabile che il codice di corpo "Ticket Restaurant" sia configurato a "Giorni per importo" e non sia mai trasformato "a forfait" elaborando il cedolino!
- "Tipo Codice ore / giorni" scegliere con il tasto F2 la modalità desiderata;
- "Tipo Codice dato base A" scegliere con il tasto F2 la modalità desiderata;
- "Imponibili Sociali" e "Imponibili fiscali", impostarli come il codice di "Competenze ordinarie": sarà il programma, controllando il limite giornaliero di deducibilità, a calcolare la corretta quota di imponibile in funzione dell'importo giornaliero riconosciuto al dipendente come "Ticket Restaurant";
- La configurazione dei restanti test non ha nessuna particolarità rispetto a qualunque altro codice di corpo.